## The Tutorial ECG Lab and LabScribe Software

## Background

The LabScribe software and courseware can easily be installed from the iWorx web site after registration of your iWorx kit. LabScribe is usually found in the iWorx folder located in the Program Files folder on the computer's hard drive. The software permits electrical signals to be displayed on the computer screen in a format that resembles a laboratory strip chart recorder. The signals being recorded by the iWorx hardware can be different sizes and durations. The user can easily adjust the software so that the signals are sized and displayed properly. This tutorial describes how to make these adjustments and how to make simple measurements from recordings.

To assist users in recording data quickly and efficiently during the experiments included is the iWorx Physiology Lab Manual that is part of the software when it is downloaded,. The LabScribe recording software and the data recording unit can be configured for a particular experiment through a standard settings file. At most, only minor adjustments are needed to display data in the best format.

Use this tutorial to acquaint yourself with the most commonly used features of LabScribe. Additional information about the software is available from the Help menu on the software's Main window.